## ЗАСПИСЬ В ПЕРВЫЙ КЛАСС ЧЕРЕЗ ЕПГУ (ГОСУСЛУГИ)

## 1. Заходим на сайт Госустуги

| госуслуги                                                          | ×                    |
|--------------------------------------------------------------------|----------------------|
| госуслуги личный кабанет                                           | 16                   |
| госуслуги вход в личный кабинет                                    | 5                    |
| госуслуги личный кабинет войти в личный кабинет для физических пиц | 5                    |
| госуслуги запись на прием к врачу                                  | $R_{\rm s}$          |
| посуслуги рф                                                       | $E_{i_1}$            |
| госуслуги запись к арачу                                           | 5                    |
| госуслуги вход                                                     | $\mathcal{T}_{i}$    |
| госуслуги личный кабинет войти                                     | ${\mathcal T}_{i_1}$ |
| госуслуги официальный сайт                                         | 5                    |

#### 2. Проходим аторизацию

| госуслуги                             | ۲                                                |
|---------------------------------------|--------------------------------------------------|
| 2                                     | Куда вый новного войти с<br>паролен от Госислии* |
| 063-567-767 96<br>Дэнгий Нользоватиль |                                                  |
| Depens                                |                                                  |
| BOLTTRHEPOTS                          |                                                  |
| Bain                                  |                                                  |
| Buiry gyrwe cracaftae                 |                                                  |
| Эн. түргэсэ                           |                                                  |
| He spottin poitte?                    |                                                  |

 После авторизации попадаете в линый кабинет. Чтобы выбрать услугу – нажмите на картинку «помощник робот Макс»

| E roc                                                                                | ycayru muchant                                       |                                                                                                    | Segment Assessment Report | ne firenze Q | Harasse IX. 📿 - |  |
|--------------------------------------------------------------------------------------|------------------------------------------------------|----------------------------------------------------------------------------------------------------|---------------------------|--------------|-----------------|--|
| Vetreda en<br>Apopresión<br>Birentidore<br>Birentidore<br>Birentidore<br>Birentidore | nas.<br>12 general<br>21 magnets<br>14 magnets<br>15 | Maganesa Hartanan An<br>Dagreginghoot petroni<br>Marin scoreg relations<br>eta todarattyondes.to - Honesaris<br>neuros taptini | енсандровка<br>техно      |              |                 |  |
| Conserved<br>Conserved                                                               | Annual (n. 1999)<br>Annual<br>Annual                 | na laguda mur                                                                                                    |                           |              |                 |  |

4. Задайте помощнику вопрос «прием в первый класс»

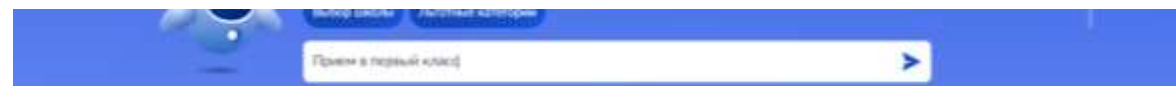

5. Нажмите на появившуюся зеденую кнопку «подать заявление»

| The second second second second second second second second second second second second second second second se                                                                                                    | Contraction (C)            |
|----------------------------------------------------------------------------------------------------|----------------------------|
| Over and a providence and a second second se | Constant (X)               |
| О + 70Р то туруду Витанска, Витанскана, Витанскана, Виласканана, Царианскана<br>и Решар-Баданскана районан Украснока Рассадана за Удонствия<br>Рассадана                                                                                                    |                            |
|                                                                                                    | ripiner a teptical science |
| C 13 нарта на безирута менно затолнить нарнами закателни на начих раблика<br>в 1 маят и сорранить его роление наблияти.                                                                                                    |                            |
| Ват что к нату предланить по катно к центу                                                                                                    |                            |
| (mark)                                                                                                    |                            |
|                                                                                                    | revenue responditions      |
| С 13 годита на Потуллугая такжно заторногу нарналов развляения на затога раблени<br>в 1 клуст о традовить его в личного кабонета                                                                                                    |                            |
| Ber with a wory spiggrowshi ne particip a galany                                                                                                    | 9.0                        |
| (Nation Contraction of Contraction of Contraction o |                            |
| (beforeseen) (Account account)                                                                                                    |                            |
|                                                                                                    |                            |

6. Далее переходите по кнопке «заполнить заявление

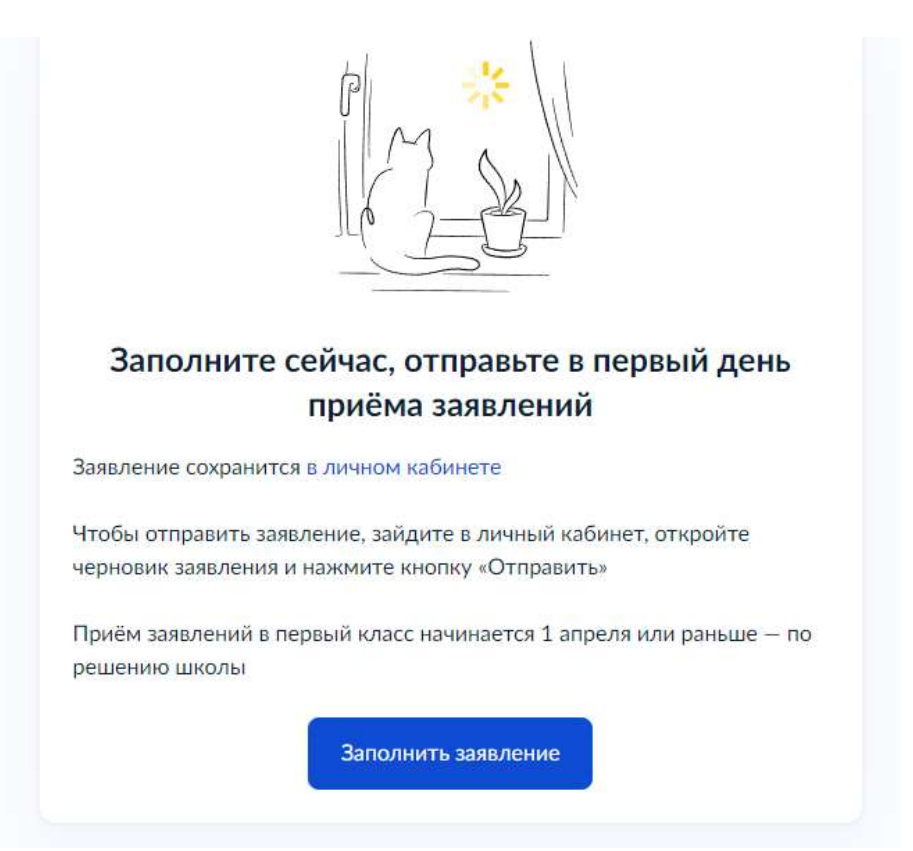

7. При заполнении заявления и уточнении имеющихся льгот выбирайте тот пункт, который подходит для Вас

| ≡ госуслуги | Якшур-Бодья с | Заявления Документы                                           | Платежи |
|-------------|---------------|---------------------------------------------------------------|---------|
|             |               | с Назад                                                       |         |
|             |               | У вас есть льготы на зачисление?                              |         |
|             |               | Например, льготы есть у детей судей, военных, полицейских     |         |
|             |               | <ul> <li>Льготу нужно будет подтвердить</li> </ul>            |         |
|             |               | Право на льготу должно действовать на начало обучения в школе |         |
|             |               | Узнать подробнее                                              |         |
|             |               | Нет                                                           | 2       |
|             |               | Да                                                            | >       |
|             |               | Нет                                                           | >       |

## Есть ли в семье другой ребёнок, который ходит в выбранную школу?

Ребёнка зачислят в школу в преимущественном порядке, если в ней уже учатся его брат или сестра — при наличии свободных мест

Подробнее о льготе

| Нет                       | > |
|---------------------------|---|
| Да, в семье есть школьник | > |

| . 1 |   |   |   |    |   |
|-----|---|---|---|----|---|
| e 1 | н | - | 2 | 3  | л |
|     |   | 9 | 9 | ca | щ |

#### Кем вы приходитесь ребёнку?

Заявление может подать любой из родителей или опекун ребёнка

Опекуну понадобится акт о назначении его опекуном

| Родитель                    | ; |
|-----------------------------|---|
| Иной законный представитель | ; |

# 8. После уточнения данных по льготе переходим к заполнению заявления

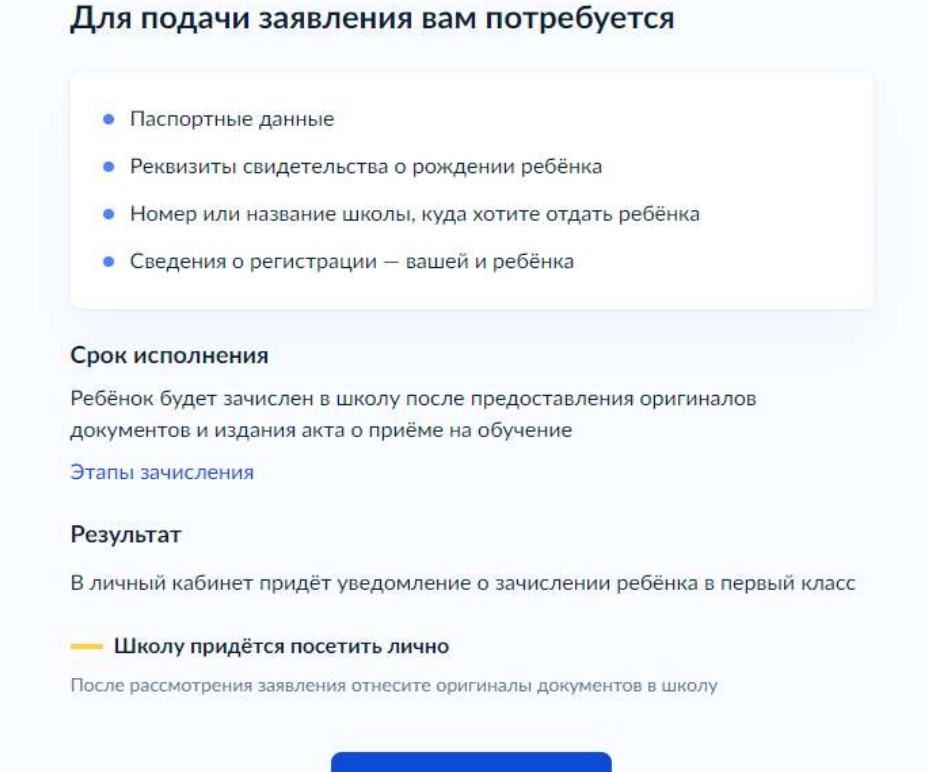

Перейти к заявлению

## 9. Уточните вашу прописку и прописку ребенка

| Адрес                                    |                                                                                                    |
|------------------------------------------|----------------------------------------------------------------------------------------------------|
| 427100                                   | ), Респ. Удмуртская, р-н. Якшур-Бодьинский, с. Якшур-Бодья, ул                                           |
| Красна                                   | я, д. 43                                                                                                 |
| 🖉 Pe                                     | дактировать                                                                                              |
|                                          |                                                                                                    |
|                                          | Нет постоянной регистрации Верно                                                                         |
|                                          |                                                                                                    |
|                                          |                                                                                                    |
| позод                                    |                                                                                                    |
| Ребёно                                   | ок зарегистрирован с вами?                                                                               |
| <b>Ребёно</b><br>27100, Ре               | <b>рк зарегистрирован с вами?</b><br>есп. Удмуртская, р-н. Якшур-Бодьинский, с. Якшур-Бодья, ул.         |
| Ребёно<br>27100, Ре<br>(расная, д.       | <b>эк зарегистрирован с вами?</b><br>есп. Удмуртская, р-н. Якшур-Бодьинский, с. Якшур-Бодья, ул.<br>. 43 |
| Ребёно<br>27100, Ре<br>(расная, д.<br>Да | <b>ок зарегистрирован с вами?</b><br>есп. Удмуртская, р-н. Якшур-Бодьинский, с. Якшур-Бодья, ул.<br>. 43 |
| Ребёно<br>27100, Ре<br>Красная, д<br>Да  | ок зарегистрирован с вами?<br>есп. Удмуртская, р-н. Якшур-Бодьинский, с. Якшур-Бодья, ул.<br>. 43        |

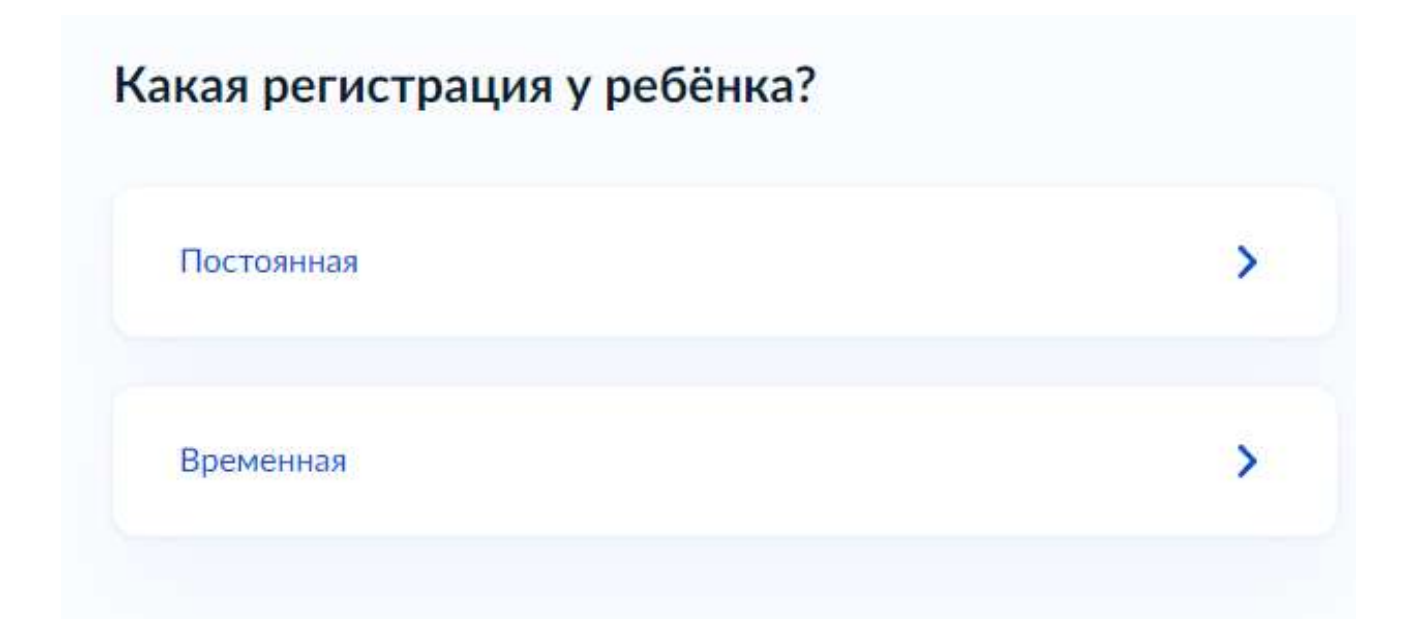

Если регистрация ребенка не совпадает с Вашей, нужно указать адрес прописки ребенка. Для этого в поисковой строке можно ввести наименование населенного пункта и система сама предложит вам полный адрес. Либо укажите адрес вручную нажав внизу экрана на синий текст «укажите адрес вручную»

| аселённый пункт, улица, дом и квартира      |              |
|---------------------------------------------|--------------|
| бязательно для заполнения                   |              |
| Кекоран                                     | ×            |
| Удмуртская Респ, Якшур-Бодьинский р-н, село | о Кекоран    |
| Удмуртская Респ, Якшур-Бодьинский р-н, дер  | евня Кекоран |
| Удмуртская Респ. Якшур-Бодьинский р-н. тер  | Кекоранская  |

## Укажите адрес постоянной регистрации ребёнка

Населённый пункт, улица, дом и квартира Проверьте адрес

427115, Респ. Удмуртская, р-н. Якшур-Бодьинский, с. Кекоран

X

Удмуртская Респ, Якшур-Бодьинский р-н, село Кекоран

Удмуртская Респ, Якшур-Бодьинский р-н, село Кекоран, ул Берестова

Удмуртская Респ, Якшур-Бодьинский р-н, село Кекоран, ул Заречная

Удмуртская Респ, Якшур-Бодьинский р-н, село Кекоран, ул Кедровая

<u> Илмиртская Респ. Якшир-Больинский р-н. село Кекоран. ил Лесная</u>

Далее нужно нажать на красный текст «проверьте адрес» и при необходимости поставит галочки «нет дома» «нет квартиры» либо «продолжить»

| населенный пункт, ули | ица, дом и квартира                         |
|-----------------------|---------------------------------------------|
| 427115, Респ. Удм     | иуртская, р-н. Якшур-Бодьинский, с. Кекоран |
| Уточнить адрес        |                                             |
| 💟 Нет дома [          | Нет квартиры                                |
|                       |                                             |

10. Дальше система предложит выбрать школу. Если в выпавшем списке не находится нужная школа, выбираем кнопку «нет нужной школы», если вы нашли нужную школу (Обратите внимание – кружочек рядом с выбранной школой должен быть синим) – выбираем «продолжить».

| 427115 | егистрации ресенка.<br>Респ. Удмуртская, р-н. Яндур-Бадынский, с. Кекеран                                  |
|--------|----------------------------------------------------------------------------------------------------|
| Как по | дбираются цикалы                                                                                           |
| — на   | личие мест не гарантирует зачисление в выбранную школу                                                     |
| Сакден | н о свободных местак магут абновляться циалами с задержной                                                 |
|        | Бюджетное общеобразовательное учреждение Удмуртской                                                        |
| -      | Республики Удмуртская государственная национальная гимназия<br>имени Кузебая Герда                         |
|        | 426068, Удмуртская Респ, г Ижевск, ул. им Петрова, д.19                                                    |
|        | Количество мест: 70                                                                                        |
| 0      | ГОСУДАРСТВЕННОЕ КАЗЕННОЕ ОБЩЕОБРАЗОВАТЕЛЬНОЕ                                                               |
|        | УЧРЕЖДЕНИЕ УДМУРТСКОЙ РЕСПУБЛИКИ «ШКОЛА № 92 ДЛЯ<br>ОБУЧАЮЩИХСЯ С ОГРАНИЧЕННЫМИ ВОЗМОЖНОСТЯМИ<br>ЗДОРОВЬЯ» |
|        | 426067, Удмуртская Респ. г Именси, ул. Труда, д.24                                                         |
|        | Kommerzen werz 17                                                                                          |

Портал государственных услуг Российской Федерации

| ۲ | Бюджетное общеобразовательное учреждение Удмуртской<br>Республики Удмуртская государственная национальная гимназия<br>имени Кузебая Герда<br>426068. Удмуртская Респ. т Иневск. ул. им Петрова, д.19                                    |
|---|----------------------------------------------------------------------------------------------------|
|   | Количество мест: 70                                                                                                    |
| 0 | ГОСУДАРСТВЕННОЕ КАЗЕННОЕ ОБЩЕОБРАЗОВАТЕЛЬНОЕ<br>УЧРЕЖДЕНИЕ УДМУРТСКОЙ РЕСПУБЛИКИ «ШКОЛА № 92 ДЛЯ<br>ОБУЧАЮЩИХСЯ С ОГРАНИЧЕННЫМИ ВОЗМОЖНОСТЯМИ<br>ЗДОРОВЬЯ»<br>426067. Удмуртскае Респ, г Ижевск, ул. Труда, д.24<br>Количество мест: 17 |
| 0 | Государственное бюджетное общеобразовательное учреждение<br>УР Лицей № 41<br>426072. Удмуртская Респ. г Иневск. ул. Молодежная, д.61<br>Количество мест: 40                                                                             |
|   | Показать еще 5                                                                                                    |
|   | Нет нужной школы                                                                                                    |

## Далее выбираем кнопку «указать вручную»

| В списке дол               | жны быть школы, закреплённые за домом, где живёт             |
|----------------------------|--------------------------------------------------------------|
| ребёнок. Дог               | и определяется по адресу регистрации                         |
| Если уверень               | и, что ваш дом относится к выбранной школе, но её нет в      |
| списке, <mark>у</mark> каж | ите школу вручную                                            |
| Если не увер               | ены, уточните закреплённые за школой адреса в самой          |
| школе или м                | естном органе управления образованием                        |
| — Указыва                  | йте только школу по месту регистрации                        |
| Если укажете і             | иколу не по месту регистрации ребёнка, в зачислении откажут. |
| Заявление нуж              | но будет подать заново начиная с 6 июля                      |

Заполняем регион, муниципальный район, населенный пункт и школу(можно в поисковой строке забить часть названия школы, например «Кекоранск...», выбрать школу и «продолжить»

## Укажите школу

Чтобы увидеть полный список, заполните все поля

Сначала в списке появятся школы регионального уровня, потом — муниципальные

Регион

Не нашли свой регион? Возможные причины

#### Укажите школу

| униципальные          |   |
|-----------------------|---|
| гион                  |   |
| Удм                   | × |
| Удмуртская Республика |   |

### Укажите школу

#### Чтобы увидеть полный список, заполните все поля

Сначала в списке появятся школы регионального уровня, потом — муниципальные

Q

×

Q

Регион

Як

Удмуртская Республика

Не нашли свой регион? Возможные причины

Муниципальный район/округ

Якшур-Бодьинский

#### Укажите школу

| Чтобы увидеть полный список, заполните все по                        | ля          |
|----------------------------------------------------------------------|-------------|
| Сначала в списке появятся школы регионального уровн<br>муниципальные | ня, потом — |
| Регион                                                               |             |
| Удмуртская Республика                                                | Q           |
| Не нашли свой регион?<br>Возможные причины                           |             |
| Муниципальный район/округ                                            |             |
| Якшур-Бодьинский                                                     | Q           |
| Населённый пункт                                                     |             |
| Кекор                                                                | ×           |

### Укажите школу

| начала в списке появятся школы региональног<br>униципальные                                                                                                    | о уровня, потом —                                           |
|----------------------------------------------------------------------------------------------------|-------------------------------------------------------------|
|                                                                                                    |                                                             |
| егион                                                                                                    |                                                             |
| Удмуртская Республика                                                                                                    | Q                                                           |
| le нашли свой регион?                                                                                                    |                                                             |
| озможные причины                                                                                                    |                                                             |
| 1униципальный район/округ                                                                                                    |                                                             |
| 21 21 X                                                                                                    | 0                                                           |
| Якшур-Бодьинский                                                                                                    | Q                                                           |
| Якшур-Бодьинский                                                                                                    | Q                                                           |
| Якшур-Бодьинский                                                                                                    | Q                                                           |
| Якшур-Бодьинский<br>Іаселённый пункт                                                                                                    | Q                                                           |
| Якшур-Бодьинский<br>Іаселённый пункт<br>Муниципальное общеобразовательное учре»                                                                                | Q<br>кдение <b>Кекоран</b> ская                             |
| Якшур-Бодьинский<br><sup>Іаселённый пункт</sup><br>Муниципальное общеобразовательное учре»<br>средняя общеобразовательная школа Якшур                          | Қдение <b>Кекоран</b> ская<br>-Бодьинского района           |
| Якшур-Бодьинский<br>Іаселённый пункт<br>Муниципальное общеобразовательное учре»<br>средняя общеобразовательная школа Якшур<br>Удмуртской Республики            | Q<br>кдение <b>Кекоран</b> ская<br>-Бодьинского района      |
| Якшур-Бодьинский<br>Іаселённый пункт<br>Муниципальное общеобразовательное учре»<br>средняя общеобразовательная школа Якшур<br>Удмуртской Республики<br>Кекоран | Q<br>кдение <b>Кекоран</b> ская<br>-Бодьинского района<br>Х |

| Кекоран                                                      | Q        |
|--------------------------------------------------------------|----------|
| Школа                                                        |          |
| Муниципальное общеобразовательное учреждение Кеко            | $\times$ |
|                                                              |          |
| Вы указали                                                   |          |
| Муниципальное общеобразовательное учреждение Кекоранск       | кая      |
| средняя общеобразовательная школа Якшур-Бодьинского рай      | она      |
| Удмуртской Республики                                        |          |
| 427115, Удмуртская Респ, р-н Якшур-Бодьинский, с Кекоран, у. | л.       |
| Советская, д.28А                                             |          |
| +7(34162)4-75-12                                             |          |
| Количество мест: 14                                          |          |
| — Наличие мест не гарантирует зачисление в выбранную ш       | колу     |
|                                                              | й        |

Далее Вы перейдете к разделу ввода персональных данных ребенка. Пошагово заполняем разделы. И когда заявление будет заполнено, еще раз проверяем и выбираем кнопку «Отправить».

Отправленное заявление и уведомление о том, что оно направлено в ведомство появиться у Вас в личном кабинете Госуслуг в разделе «Уведомления». Там же Вы сможете отслеживать статус рассмотрения заявления.

ВАЖНО!!!! Посетите школу с оригиналами документов приглашение на приём придёт в личный кабинет. Туда же придёт уведомление о зачислении ребёнка

Телефон ГОРЯЧЕЙ ЛИНИИ по вопросам записи в первый класс – 122

По вопросам работы портала Госуслуги - 115